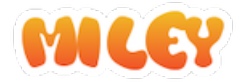

# **Account Registration**

About account registration to use Miley, please refer to the contents of this document.

## App preparation

### For smartphones

First, let's download the app. Read the QR code below or go to the App Store / Google Play Search for "Miley PTA".

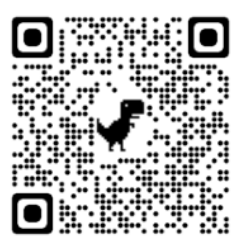

### For Windows / Mac

When using from Windows / Mac / Linux OS, please use with a browser. (URL: <u>https://miley4pta.web.app</u>)

Soogle Chrome is the recommended browser.

### Information required for registration

(Enter in the following procedure.)

School Name :

School ID:

School Password :

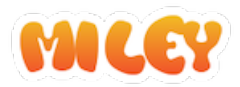

## **Overall flow**

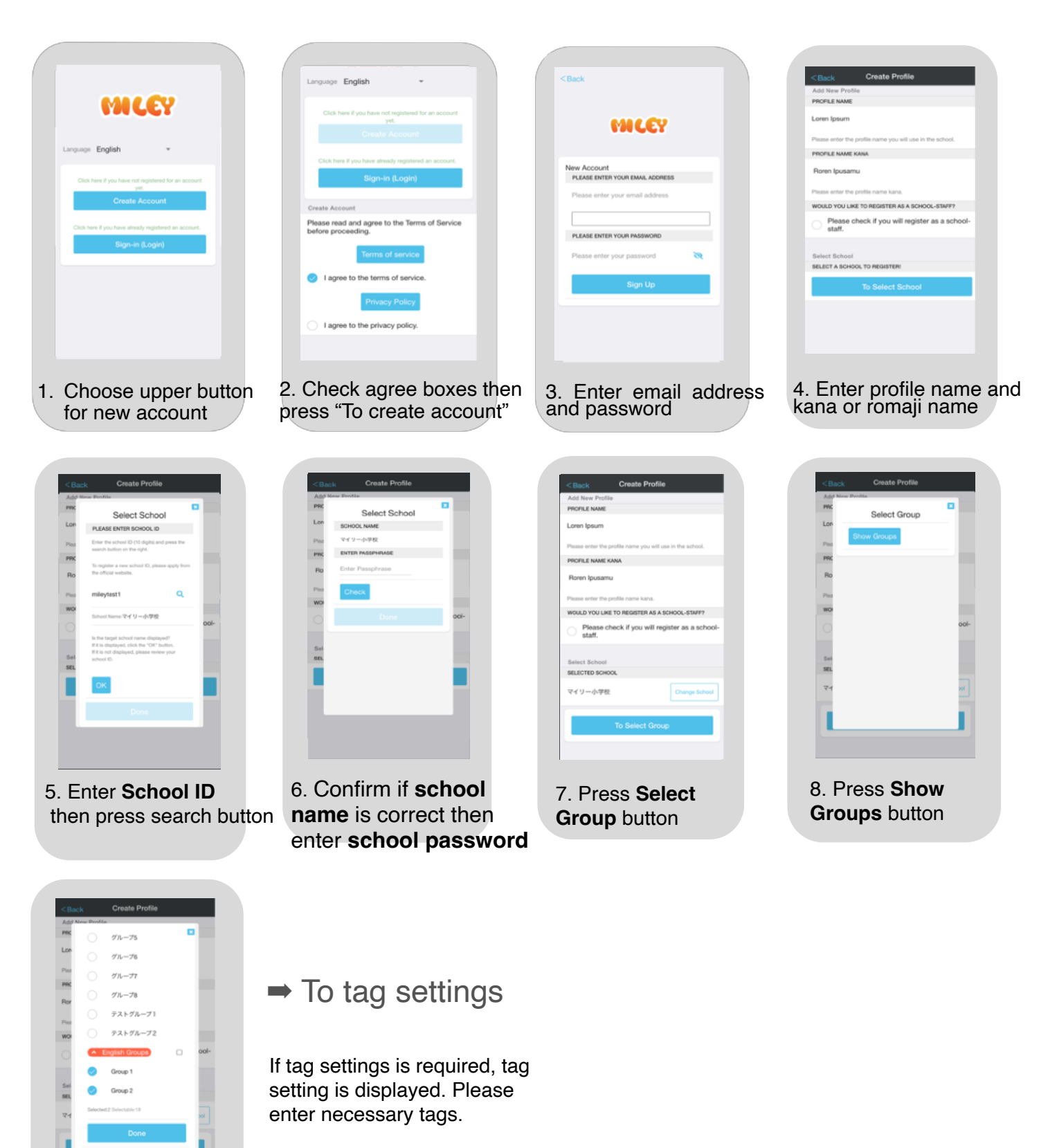

9. Select groups you belong And tap **Done** button

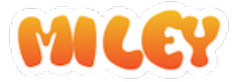

## **Detailed explanation of each scene**

A description of each scene in the overall flow is shown on the following pages.

1. Press Create Account button

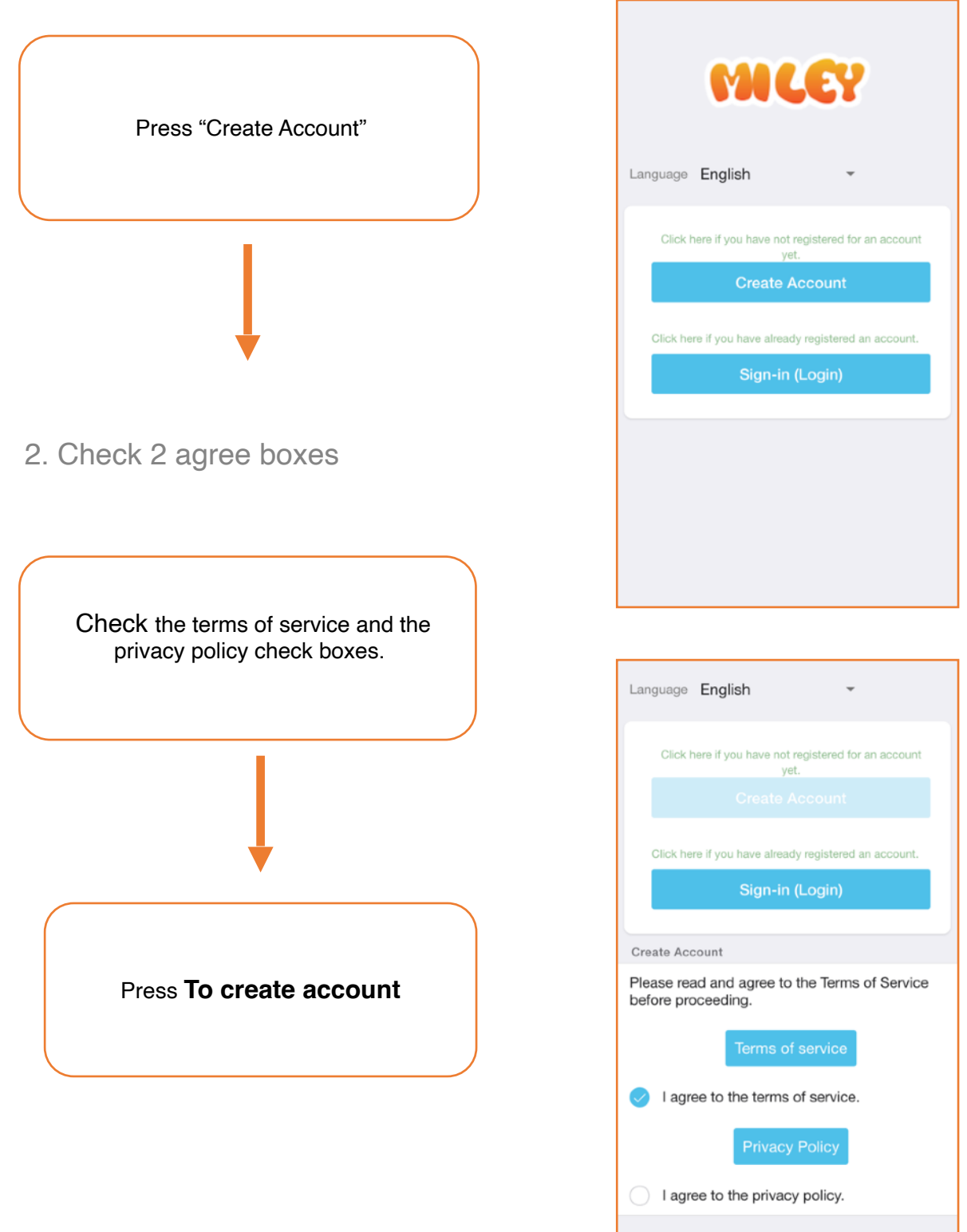

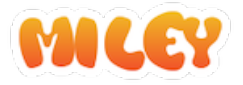

#### 3. Register with email address and password Register the information to authenticate your account. (So-called ID and password.)

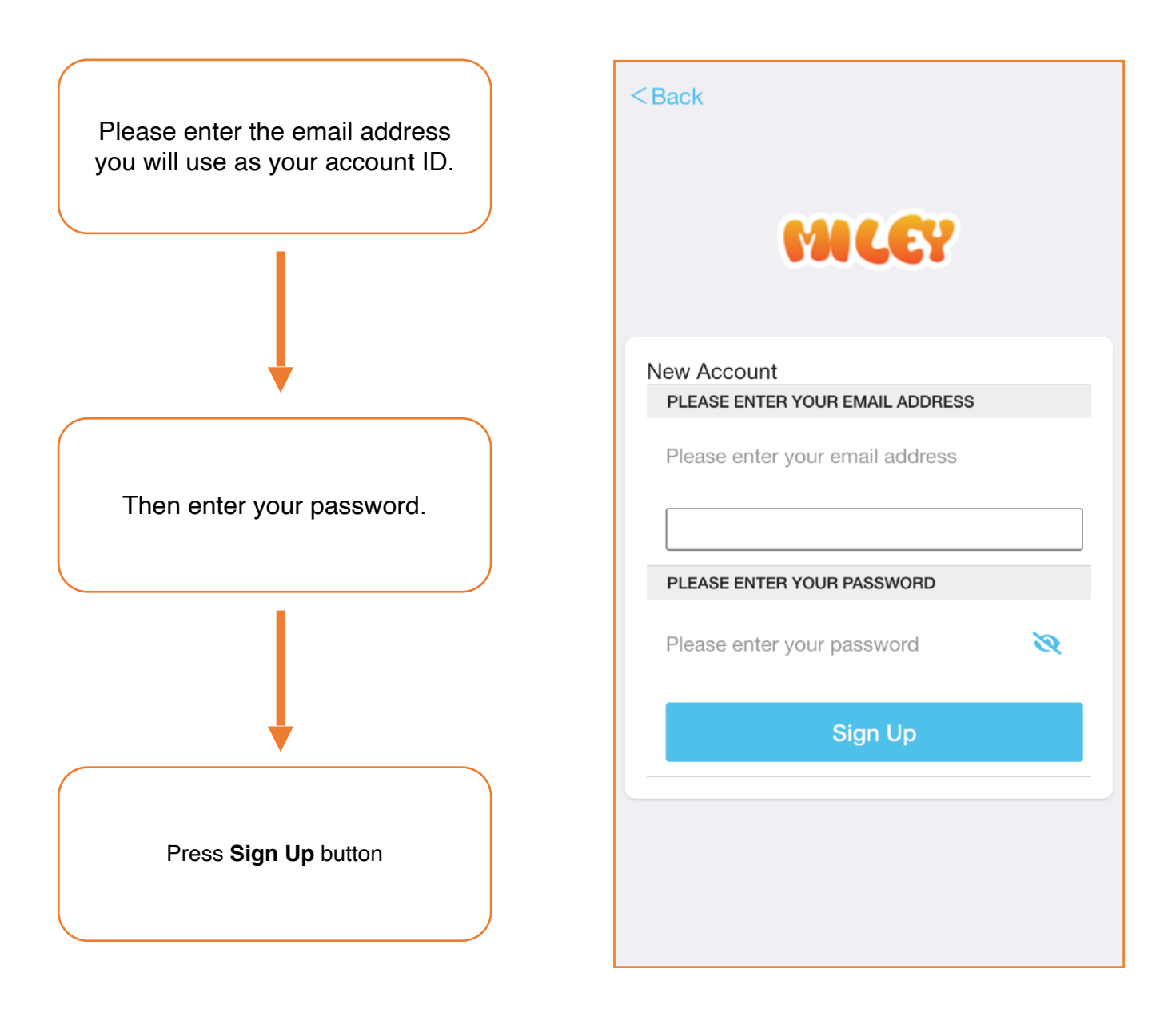

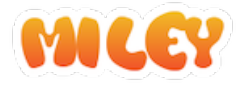

4. Enter profile name and go to school selection Register your profile with your school.

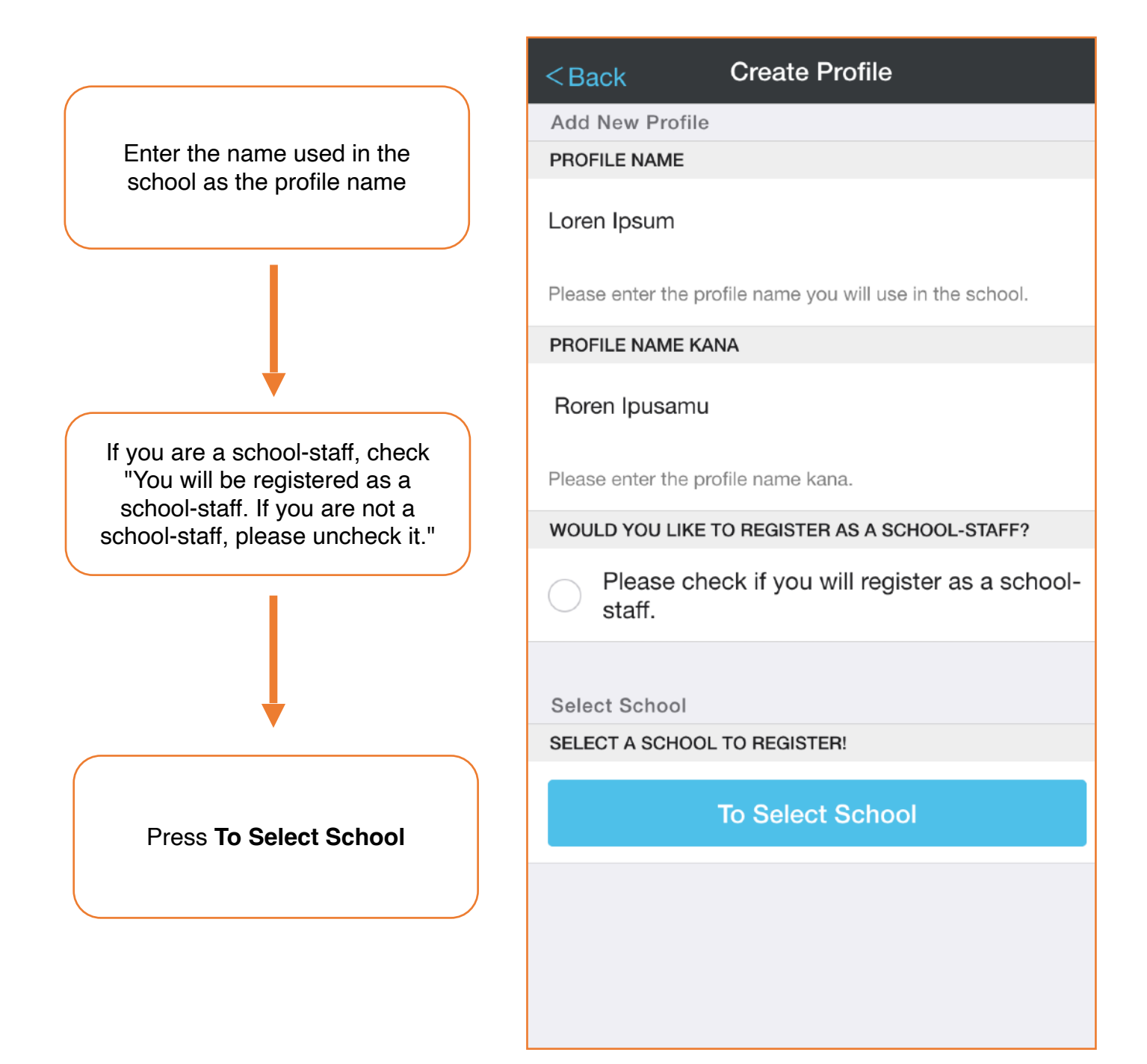

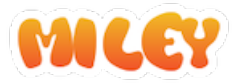

## 5. Enter School ID

Select the school you want to attend.

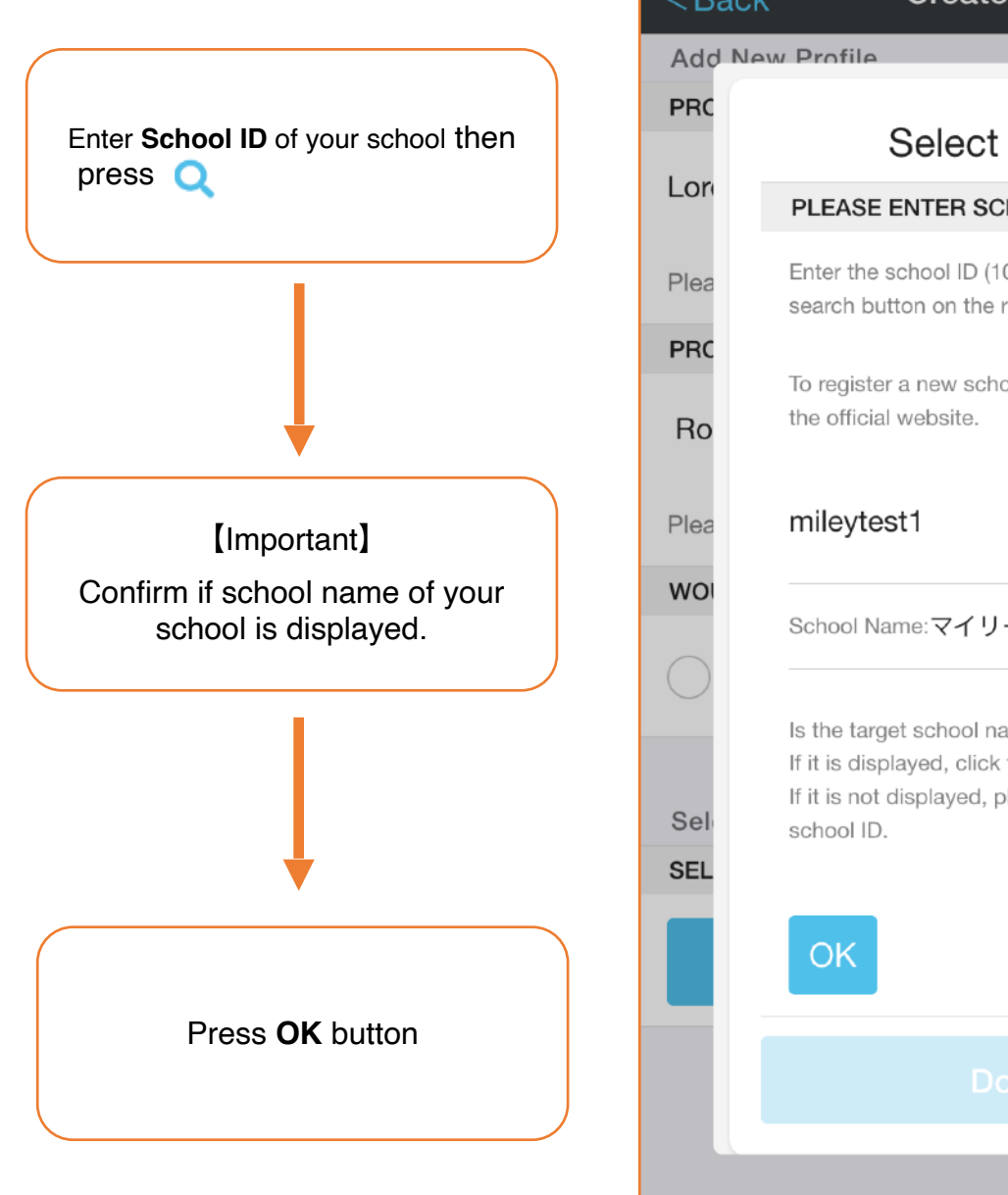

| Back     | Create Profile                                                                                                    |      |
|----------|----------------------------------------------------------------------------------------------------|------|
| dd New   | v Profile                                                                                                    |      |
| RC       | Select School                                                                                                    |      |
| Dri      | PLEASE ENTER SCHOOL ID                                                                                                    |      |
| ea       | Enter the school ID (10 digits) and press the search button on the right.                                                                      |      |
| RC       | To register a new school ID, please apply from the official website.                                                                           |      |
| ea       | mileytest1 Q                                                                                                    |      |
| 0        | School Name:マイリー小学校                                                                                                    | ool- |
| el<br>=I | Is the target school name displayed?<br>If it is displayed, click the "OK" button.<br>If it is not displayed, please review your<br>school ID. |      |
|          | ОК                                                                                                    |      |
|          |                                                                                                    |      |
|          |                                                                                                    |      |

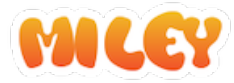

6. Confirm school name and enter school password

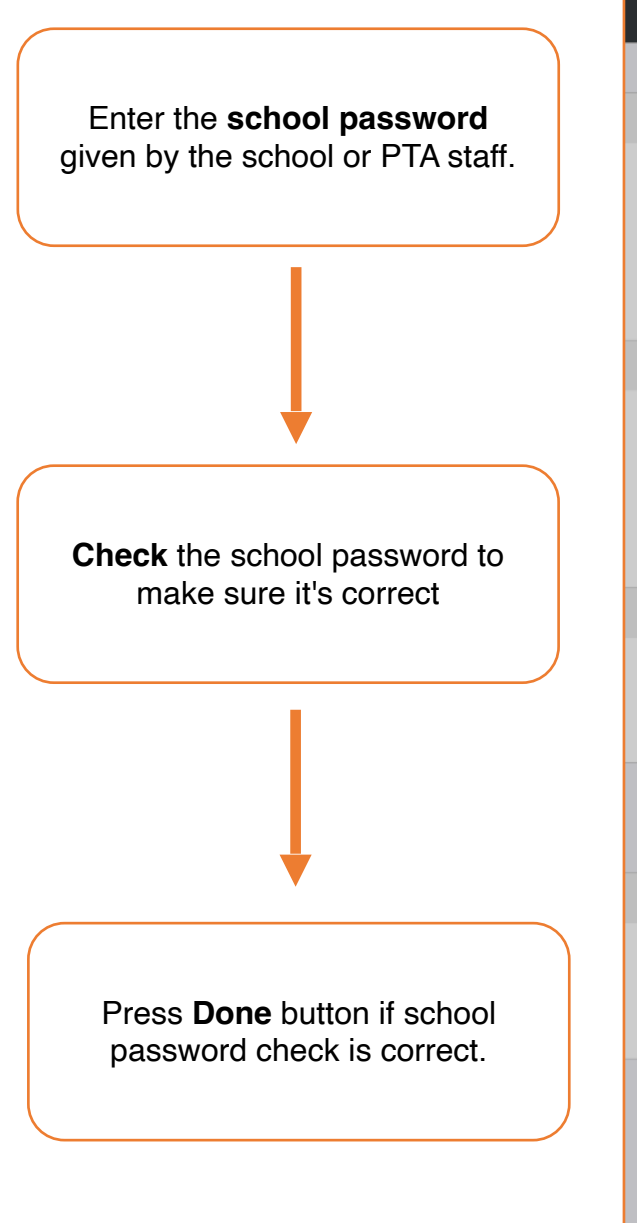

| <back create="" profile<="" th=""></back> |                  |      |  |  |  |  |
|-------------------------------------------|------------------|------|--|--|--|--|
| Add New Profile                           |                  |      |  |  |  |  |
| PRC                                       |                  | ×    |  |  |  |  |
| Lor                                       | Select School    |      |  |  |  |  |
| LON                                       | SCHOOL NAME      |      |  |  |  |  |
| Plea                                      | マイリー小学校          |      |  |  |  |  |
| PRC                                       | ENTER PASSPHRASE |      |  |  |  |  |
| Ro                                        | Enter Passphrase | _    |  |  |  |  |
| Plea                                      | Check            |      |  |  |  |  |
| WO                                        |                  |      |  |  |  |  |
| $\bigcirc$                                |                  | ool- |  |  |  |  |
|                                           |                  |      |  |  |  |  |
| Sel                                       |                  |      |  |  |  |  |
| SEL                                       |                  |      |  |  |  |  |
|                                           |                  |      |  |  |  |  |
|                                           |                  |      |  |  |  |  |
|                                           |                  |      |  |  |  |  |

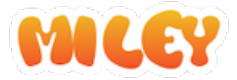

## 7. Select groups Select groups you belong.

| <back create="" profile<="" th=""><th></th></back>        |               |  |  |  |  |  |
|-----------------------------------------------------------|---------------|--|--|--|--|--|
| Add New Profile                                           |               |  |  |  |  |  |
| PROFILE NAME                                              |               |  |  |  |  |  |
| Loren Ipsum                                               |               |  |  |  |  |  |
| Please enter the profile name you will use in the school. |               |  |  |  |  |  |
| PROFILE NAME KANA                                         |               |  |  |  |  |  |
| Roren Ipusamu                                             |               |  |  |  |  |  |
| Please enter the profile name kana.                       |               |  |  |  |  |  |
| WOULD YOU LIKE TO REGISTER AS A SCHOOL-STAFF?             |               |  |  |  |  |  |
| Please check if you will register as a school-<br>staff.  |               |  |  |  |  |  |
| Select School SELECTED SCHOOL                             |               |  |  |  |  |  |
| マイリー小学校                                                   | Change School |  |  |  |  |  |
| To Select Group                                           |               |  |  |  |  |  |
|                                                           |               |  |  |  |  |  |

Press To Select Group

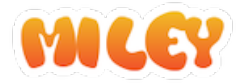

## 8. Show group list

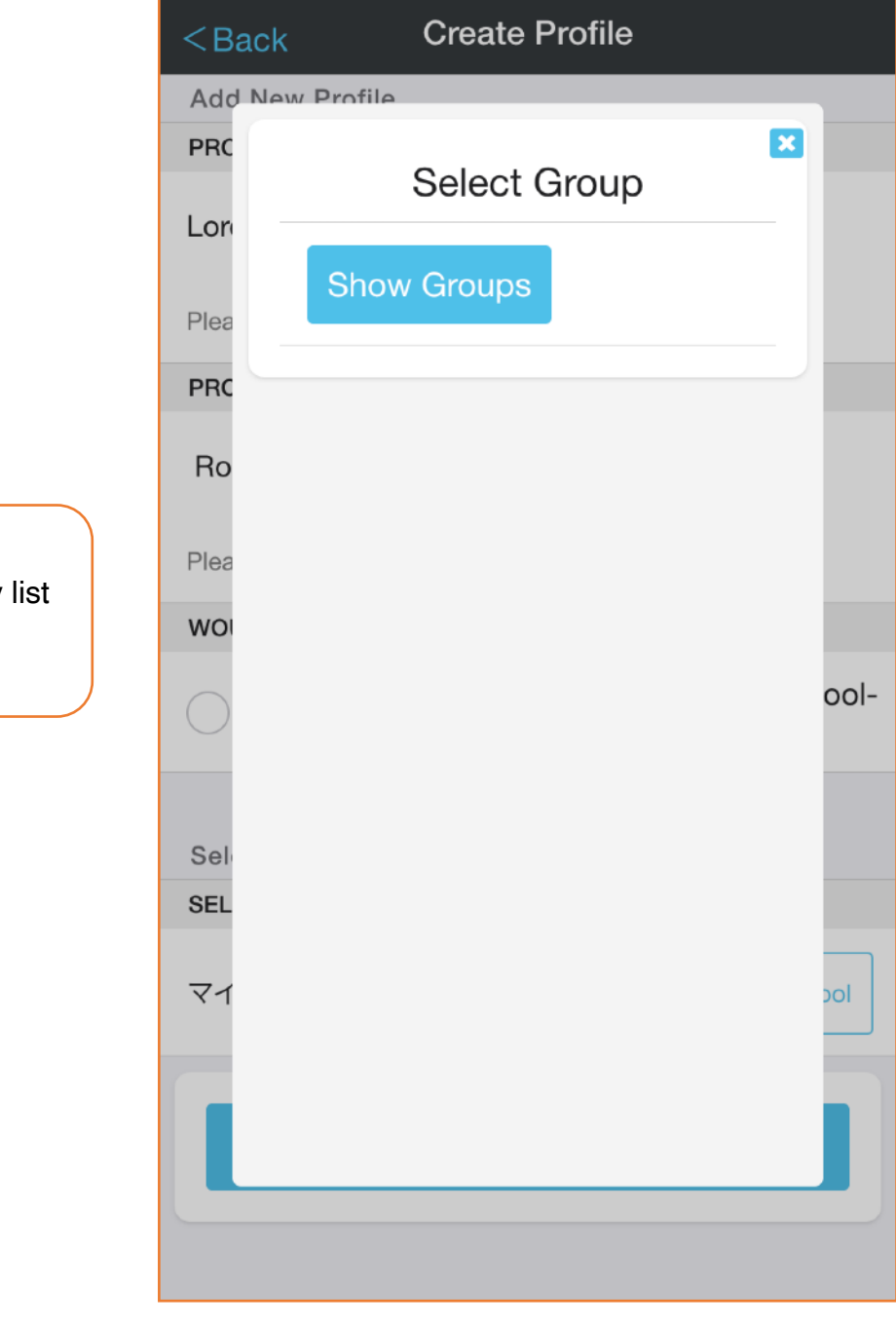

Press **Show Groups** to display list of groups.

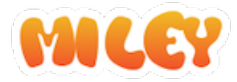

## 9. Select groups

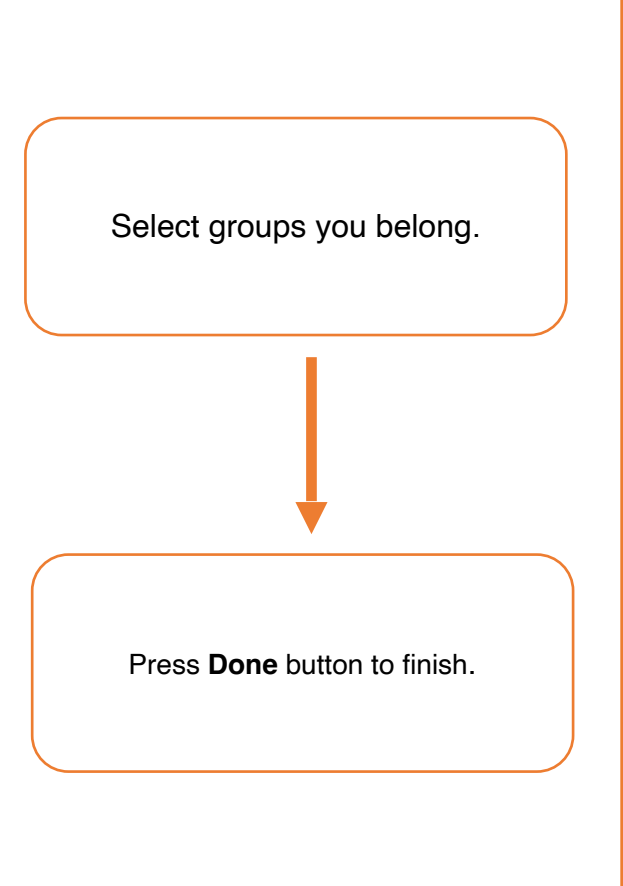

| <back< th=""><th>Create Profile</th><th></th></back<> |            | Create Profile   |      |  |  |  |
|-------------------------------------------------------|------------|------------------|------|--|--|--|
| Add New Profile                                       |            |                  |      |  |  |  |
| PRC                                                   | $\bigcirc$ | グループ5            | ×    |  |  |  |
| Lor                                                   | $\bigcirc$ | グループ6            |      |  |  |  |
| Plea                                                  | $\bigcirc$ | グループ7            |      |  |  |  |
| PRC                                                   | $\bigcirc$ | グループ8            | - 1  |  |  |  |
| Ploa                                                  | $\bigcirc$ | テストグループ 1        |      |  |  |  |
| WO                                                    | $\bigcirc$ | テストグループ2         |      |  |  |  |
| $\bigcirc$                                            | <b>^</b> E | English Groups   | ool- |  |  |  |
|                                                       |            | Group 1          |      |  |  |  |
| Sel<br>SEL                                            |            | Group 2          |      |  |  |  |
| বন                                                    | Selected   | :2 Selectable:18 | loc  |  |  |  |
|                                                       |            | Done             |      |  |  |  |
|                                                       |            |                  |      |  |  |  |
|                                                       |            |                  |      |  |  |  |

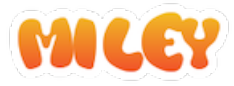

## 10. Tag settings

If tag setting is required in the usage settings of the administrator menu, the tag setting screen will be displayed. Also, if the initial text of the tag is set in the usage settings, the initial text will be displayed for tags that have not been entered.